# Search with Lucidworks Fusion

- Install
  - Untar
    - Zero Footprint Java
  - Startup
- UI's
- UI Fusion Configuration
  - Wizard Steps
    - Next Steps
      - Index Workbench
      - Query Workbench
      - Develop Search Application
  - Index Workbench
- Configure
- Integration
- Notes

## Install

### Untar

I appears that Fusion expects you to install in a specific directory structure. When I have time, I'll explore this more to see if my understanding is correct. For now use the structure,

/opt/lucidworks/fusion/3.1.2

L.....

Untar using your serveradmin account,

```
su - serveradmin
cd ~
mkdir lucidworks
tar -xvpf fusion-3.1.2.tar.gz
mv ./fusion/ ./lucidworks/
exit # exit back to your root enabled staff acount.
```

Finally using your root enabled account,

sudo mv /home/serveradmin/lucidwork/ /opt/

### Zero Footprint Java

Modify Java\_Home injecting in lines after finding the match,

TRY 1

```
wget
http://www.bonsaiframework.com/tscripts/lucidworks-fusion/fusion_java_home
.txt
sed '/function check_java() {/r fusion_java_home.txt'
/opt/lucidworks/fusion/3.1.2/bin/common.sh >
/opt/lucidworks/fusion/3.1.2/bin/common.sh
```

#### TRY 2

You common.sh file will have the following inserted,

```
function check_java() {
```

```
# Bonsaiframework - Modification Start
# ------
JRE_HOME="$FUSION_HOME"/java
JAVA_HOME="$FUSION_HOME"/java
# -------
# Bonsaiframework - Modification End
if [ -z "$JAVA_HOME" ]; then
```

### Startup

Your home directory is considered, /opt/lucidworks/3.1.2 and I'm assuming you want to start from this directory to run properly.

Startup instructions seem to imply that you need to do it from a specific directory. When I have time, I'll try starting from the actual **bin/fusion** dire ctory to see if the symlinks are properly generated.

```
cd /opt/lucidworks/fusion/3.1.2
./bin/fusion start
```

After first start, you'll see newly created symbolic link directories created (bin, conf, latest, var),

```
cd /opt/lucidworks/fusion/
/opt/lucidworks/fusion$ ls -al
total 12
drwxr-xr-x 3 serveradmin serveradmin 4096 Nov 11 08:56 .
drwxrwxr-x 3 serveradmin serveradmin 4096 Nov 10 21:58 ..
drwxr-xr-x 11 serveradmin serveradmin 4096 Nov 11 08:53 3.1.2
lrwxrwxrwx 1 serveradmin serveradmin 10 Nov 11 08:56 bin -> latest/bin
lrwxrwxrwx 1 serveradmin serveradmin 11 Nov 11 08:56 conf -> latest/conf
lrwxrwxrwx 1 serveradmin serveradmin 5 Nov 11 08:56 latest -> 3.1.2
lrwxrwxrwx 1 serveradmin serveradmin 10 Nov 11 08:56 latest -> 3.1.2
```

## UI's

| URL                            | Function  | Comment                                                                                                    |  |
|--------------------------------|-----------|----------------------------------------------------------------------------------------------------|--|
| http://ubuntu.local:8764       | Fusion UI | This is the Admin interface and also includes Tincludes the Fusion Authorization Proxy to allow JSON calls provided you have authenticated. |  |
| http://ubuntu.local:8983/solr/ | Solr UI   | Not sure if we should access it directly given Lucidworks has an interface.                                                                 |  |

## **UI** Fusion Configuration

### **Wizard Steps**

#### **Next Steps**

#### **Index Workbench**

Use the Index Workbench to control how Fusion transforms and enriches your data during import, parsing, and indexing.

#### **Query Workbench**

Use the Query Workbench to add search features such as facets, signals, and more.

#### **Develop Search Application**

Develop your search application using Fusion's REST API.

### **Index Workbench**

After running the wizard it prompts you to go to the Index Workbench

| Index Workbench                                                                                    |                                                                                                    |           |                                                                                                    |
|----------------------------------------------------------------------------------------------------|----------------------------------------------------------------------------------------------------|-----------|----------------------------------------------------------------------------------------------------|
| Web_www_scotiabank_com         Status: running (Stop Job)         Last run: 11/10/2017 at 00:19:05 | The datasource defines where your data is coming<br>from. Once you specify your datasource, you will<br>need to configure your parsers and index pipeline. | 0         | Simulated Results [5] http://www.scotiabar id: "http://www.scot                                             |
| ▶                                                                                                  | Your parser tells Fusion how to extract documents<br>from your datasource. Some datasources don't<br>require a parser.                                     |           | <pre>&gt; context: {"solrPan<br/>&gt; fields: [22]<br/>&gt; body_t: Select a</pre>                          |
| Filter Q Add a Stage 👻                                                                             | web_www_scotiabank_com-scotia-quickstart-en                                                                                                    |           | <pre> charSet_s: UTF-:     fetchedDate_dt:</pre>                                                            |
| <ul> <li>Field Mapping</li> <li>Solr Dynamic Field Name Mapping</li> </ul>                         | Once your documents are parsed, the index<br>pipeline allows you to transform the documents<br>before they are stored in Fusion.                           |           | <pre>&gt; lastModified_dt &gt; length_1: ["java &gt; mimeType_s: tex</pre>                                  |
| Solr Indexer                                                                                       | Properties Datasource config In the simulator panel, you can see how t documents will look when they are store Start Links + * StartLinks                  | the<br>d. | <pre>&gt; parent_s: undef:<br/>&gt; title_s: Person<br/>&gt; title_t: Person<br/>&gt; _lw_data_source</pre> |

## Configure

solrconfig.xml is a key file. Examples are located in,

```
opt/lucidworks/3.1.2/apps/solr-dist/server/solr/configsets
```

Defaults have been found here,

```
/opt/lucidworks/3.1.2/apps/solr-dist/server/solr/configsets/basic_configs/
conf/solrconfig.xml
/opt/lucidworks/3.1.2/apps/solr-dist/server/solr/configsets/data_driven_sc
hema_configs/conf/solrconfig.xml
/opt/lucidworks/3.1.2/apps/solr-dist/server/solr/configsets/sample_techpro
ducts_configs/conf/solrconfig.xml
/opt/lucidworks/3.1.2/data/solr/configsets/basic_configs/conf/solrconfig.x
ml
/opt/lucidworks/3.1.2/data/solr/configsets/data_driven_schema_configs/conf
/solrconfig.xml
/opt/lucidworks/3.1.2/data/solr/configsets/sample_techproducts_configs/conf
/solrconfig.xml
/opt/lucidworks/3.1.2/data/solr/configsets/sample_techproducts_configs/conf
f/solrconfig.xml
```

## Integration

Your application uses Fusion's REST API to interact with the Fusion system.

## Notes

Solr 6.5.1 is the version bundled with Lucidworks 3.1.2